# Adding New "GMAIL" to your Smartphone

Please keep in mind that even though there are pictures, these instructions are general instructions to help guide you to the correct area for the settings in your phone.

# ANDROID PHONE

**iPHONE** 

1. From your main screen, choose **Settings**.

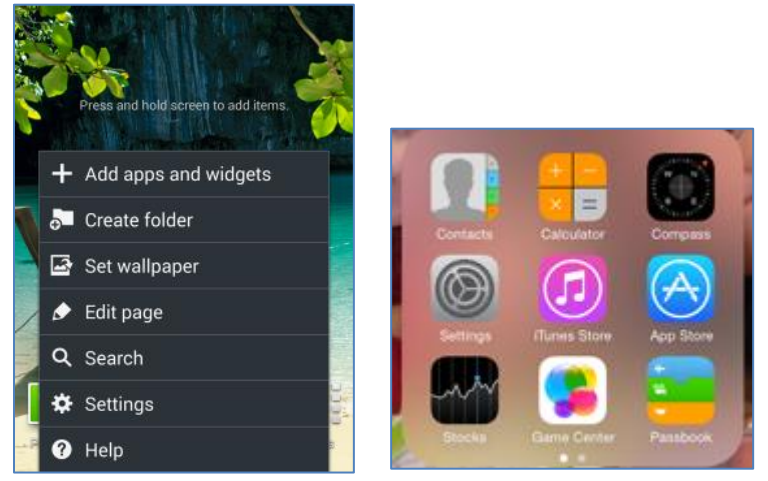

- 2. Choose Email Settings, Accounts, or Mail Contacts and Calendars.
- 3. Note: Depending on your device the verbiage could be slightly different.

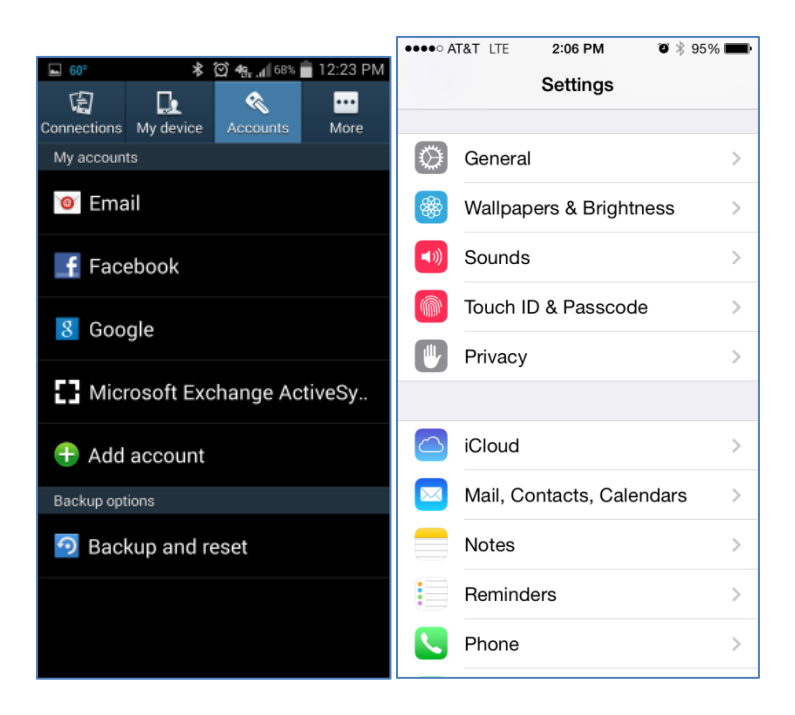

### ANDROID PHONE

# **iPHONE**

4. Choose Add an account (maybe a +sign or simply say add)

| © 60°                       |                |        |
|-----------------------------|----------------|--------|
| My accounts                 |                |        |
| 🞯 Email                     |                |        |
| <b>f</b> Facebook           |                |        |
| 8 Google                    |                |        |
| Microsoft Exchange ActiveSy | Mail, Notes    |        |
| 🕀 Add account               | Add Account    | >      |
| Backup options              |                |        |
| 🖸 Backup and reset          |                |        |
|                             | Fetch New Data | Push > |
|                             |                |        |

5. Choose the type of account you want: **Email for Android or <b>Google** for iPhone.

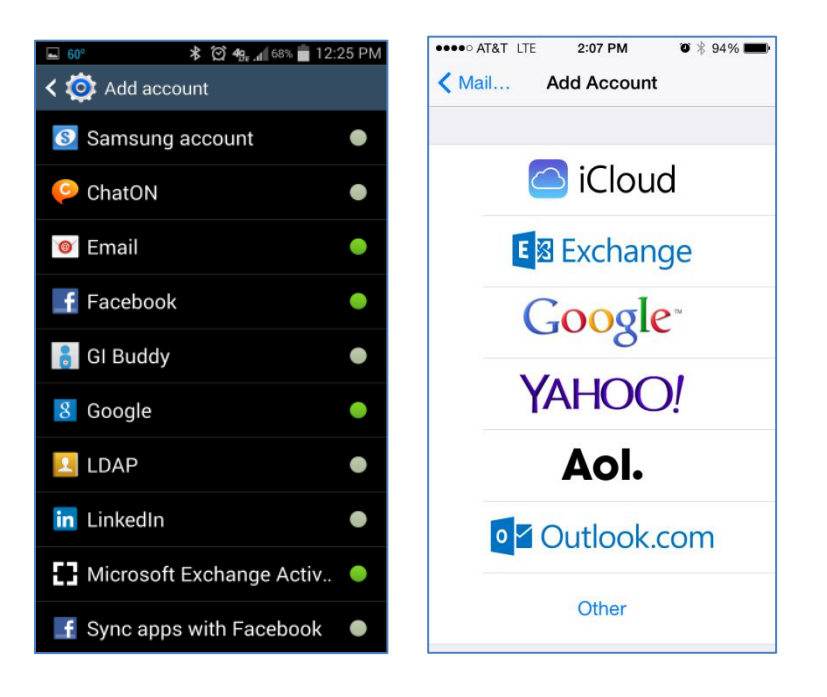

# **ANDROID PHONE - Directions**

6. Choose **IMAP** type account

| <b>&amp;</b> 8 | େ 🧰 🛛 😽 🙋 🧠 📶 51% 🛑 2:10 PM   |
|----------------|-------------------------------|
| ÷              | Add email account             |
|                |                               |
|                |                               |
|                | What type of account?         |
|                |                               |
|                | FOFSACCOUNT                   |
|                | IMAP ACCOUNT                  |
|                | MICROSOFT EXCHANGE ACTIVESYNC |
|                |                               |
|                |                               |
|                |                               |
|                |                               |
|                |                               |
|                |                               |
|                |                               |

- 7. Edit the Incoming server settings
  - a. Email address: user@parkwayschools.net (example for Jane Doe; idoe@parkwayschools.net)
  - b. User name: user@parkwayschools.net (example for Jane Doe; jdoe@parkwayschools.net)
  - c. Password: Enter your Gmail password
  - d. IMAP server: imap.gmail.com
  - e. Security Type: Choose SSL

# 8. Click Next or Done.

| 🖬 🛦 86° 🧰 😽 🗑 49; 📶 50% 🗖 2:15 PM    |
|--------------------------------------|
| ← Incoming server settings           |
| User name<br>jdoe@parkwayschools.net |
| Password                             |
| Show password                        |
| IMAP server<br>imap.gmail.com        |
| Security type<br>SSL ▼               |
| Port<br>993                          |
| IMAP path prefix<br>Optional         |
| NEXT 🔊                               |

- 9. Edit the **Outgoing server** settings.
  - a. SMTP server: smtp.gmail.com
  - **b.** Security type: **SSL**

## 10. Click Next or Done

| 🖬 🛦 86° 🙋 🛛 🔻 🗑 49 🚛 📶 48% 🛢 2:20 PM |
|--------------------------------------|
| ← Outgoing server settings           |
| SMTP server<br>smtp.gmail.com        |
| Security type                        |
| Port<br>465                          |
| Require sign-in                      |
| User name<br>jdoe@parkwayschools.net |
| Password                             |
| Show password                        |
| NEXT 🔊                               |

# 11. Click Next, Done or Save

**Note**: It may also ask you to Name the Account, you can keep this your email address or change it to Parkway or GroupWise etc. This is only for you to differentiate the account.

12. Click Next, Done or Save.

# **iPHONE** - Directions

- 1. Enter your email account idoe@parkwayschools.net and click Next
- 2. Enter your password and click Next

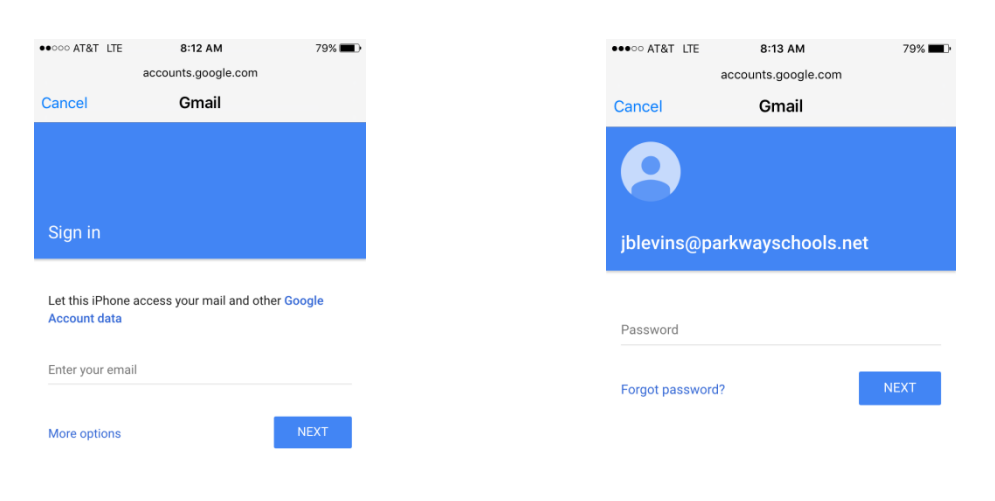

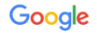